## Activar el modo pro en Unity 4.x

1.- Descargamos e instalamos unity 4.x desde la <u>página oficial del</u> programa

- 2.-<u>Descargamos el patch</u> y ejecutamos.
- 3.-Hacemos click en el botón Browse

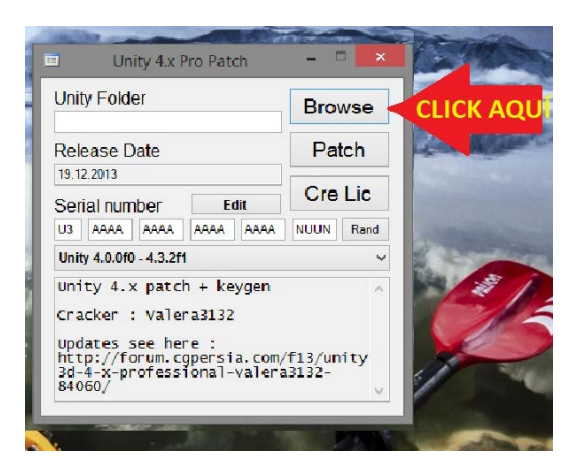

4.- Nos aparecerá una ventana de selección de carpeta. <u>S</u>eleccionamos la carpeta "Editor" dentro del archivo de instalación de unity. (En mi caso la ubicación es: C:\Program Files\Unity\Editor) y damos en "ACEPTAR"

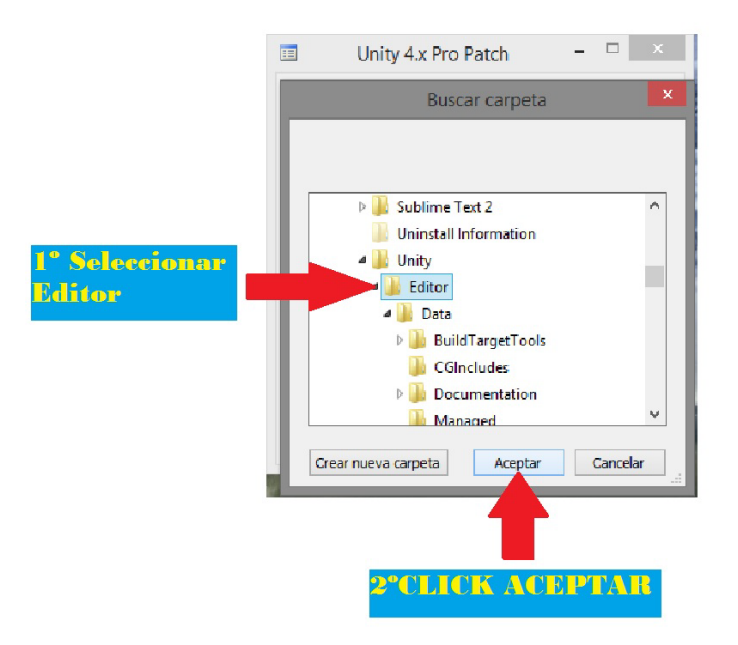

5.-Una vez seleccionada la carpeta "Editor" pulsamos el botón "Patch".

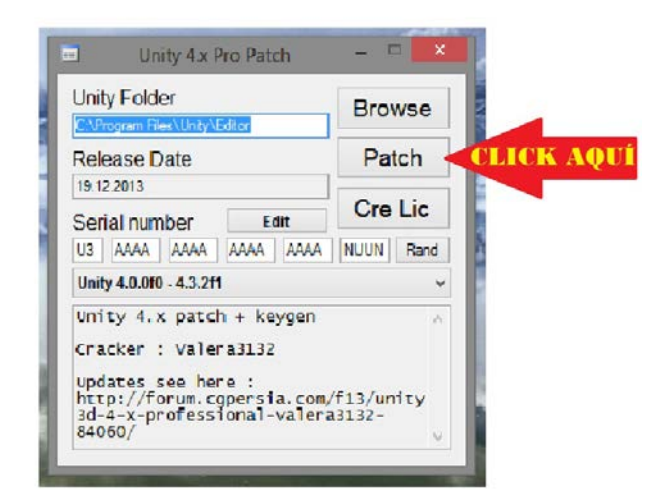

6.- Aparecerá una ventana informándonos de que se ha realizado el patch. Le damos click al botón "ACEPTAR".

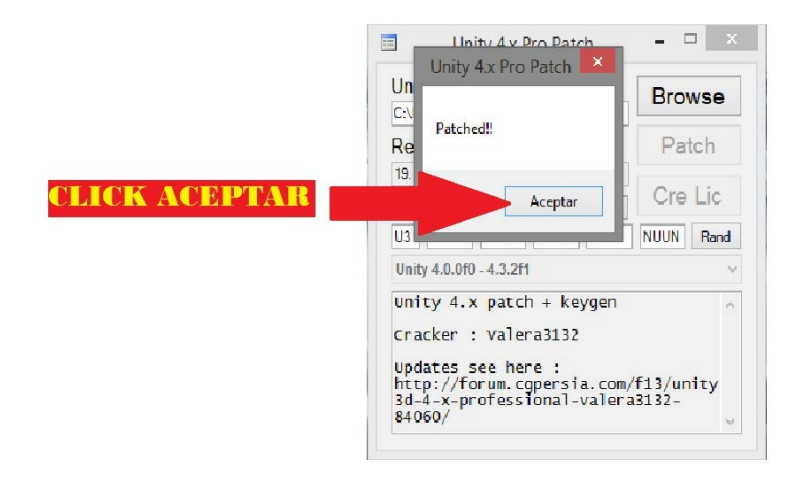

7.- Seguidamente pulsamos en el botón "Rand"

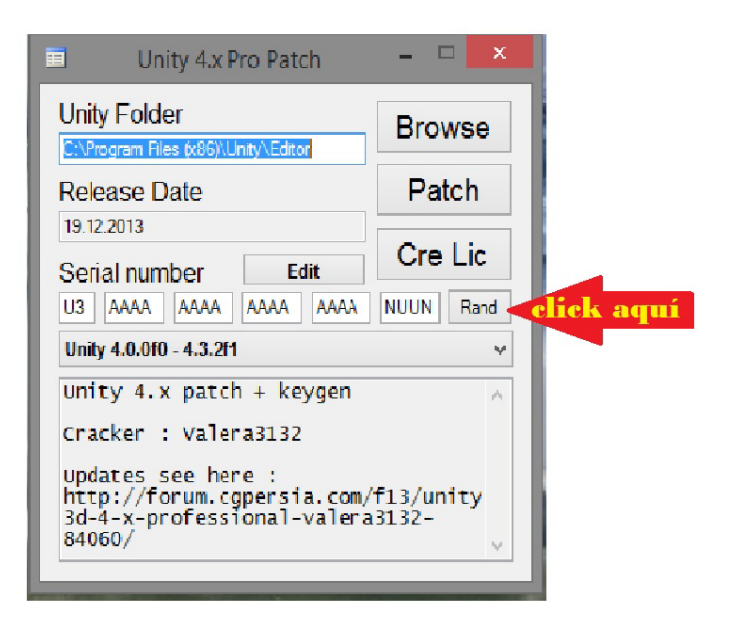

8.- Pulsamos el botón "Cre Lic". Nos aparecerá una ventana que nos pedirá confirmación, damos en "Sí" y Listo.

| Inity 4.x Pro Patch                                                                                                    | - • ×              |
|----------------------------------------------------------------------------------------------------|--------------------|
| Unity Folder<br>C:\Program Files (x86)\Unity\Editor                                                                            | Browse             |
| Release Date                                                                                                    | Patch              |
| Serial number Edit   U3 QJTU D37V AQ4Q QA2H   Unity 4.0.0f0 - 4.3.2f1 Unity 4.0.0f0 - 4.3.2f1 Unity 4.0.0f0 - 4.3.2f1          | Cre Lic click aquí |
| Cracker : Valera3132<br>Updates see here :<br>http://forum.cgpersia.com/f13/unity<br>3d-4-x-professional-valera3132-<br>84060/ |                    |
| Unity 4.x Pro Patch – 🗆 🗙                                                                                                    |                    |
| C:\Program Files (x86)\Unity\Ec<br>Release Date                                                                                | ditor Patch        |
| 19.12.2013<br>Serial number                                                                                                    | Edit Cre Lic       |
| U3 QJTU D37V AQ4Q QA2H 1QVO Rand<br>Unity 4.x Pro Patch                                                                        |                    |
| Replace the "Unity_v4x.ulf" file?                                                                                              |                    |
| click aquí Sí No 👻                                                                                                    |                    |

9.- Disfrutar de Unity Pro.

10.- Te recomiendo descargarte un excelente curso multimedia de Unity, donde aprenderás a dominar este potente software de desarrollo, disponible en la siguiente página web:

http://www.eternoalumno.com/curso-multimedia-unity-4/